Руководство по работе с программой и подаче заявок Редакция от 29.09.22

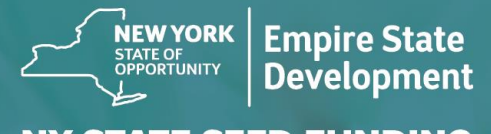

NY STATE SEED FUNDING

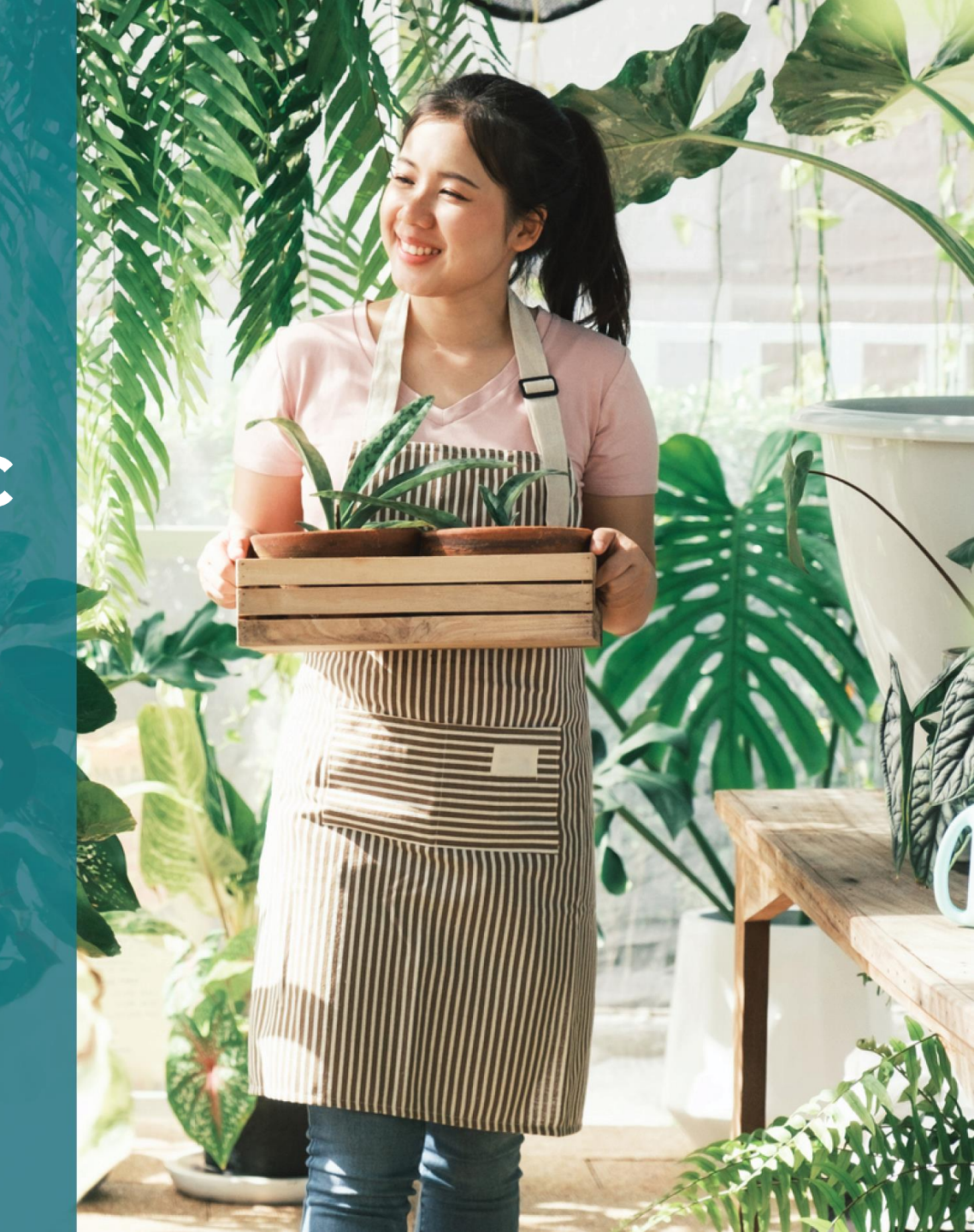

## Обзор программы

Программа предоставления грантов в рамках посевного финансирования в штате Нью-Йорк (далее — «Программа») была учреждена для оказания помощи начинающим предприятиям малого бизнеса в успешном восстановлении экономики штата Нью-Йорк.

Заявители, отвечающие квалификационным требованиям, должны предоставить необходимые для штата Нью-Йорк документы в подтверждение соответствия критериям и ведения операционной деятельности.

Чтобы подтвердить соответствие квалификационным требованиям программы, при подаче заявки каждое микропредприятие, предприятие малого бизнеса или коммерческая организация, действующая в сфере искусства и культуры, включая независимых подрядчиков, работающих в этой же сфере, должны предоставить всю необходимую документацию в порядке, установленном Empire State Development (ESD). Предусматривается только один грант на идентификационный номер работодателя (EIN) или социальный индивидуальный код (SSN) компании.

Из-за ограниченного объема финансирования и большого числа ожидаемых запросов тип вашей компании, ее местоположение и отрасль могут повлиять на решение о выдаче гранта.

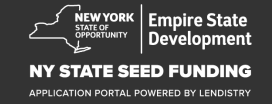

## Определения

«Предприятие малого бизнеса» означает предприятие-резидент штата Нью-Йорк с валовым доходом не выше \$1'000'000 в год, которое ведет деятельность начиная не ранее 1 сентября 2018 г. и вело ее на протяжении как минимум шести месяцев до подачи заявки, находится в независимом владении и управлении, занимает не лидирующие позиции в своей сфере, а также содержит в штате не более ста сотрудников.

«Микропредприятие» означает предприятие-резидент штата Нью-Йорк, которое находится в независимом владении и управлении, занимает не лидирующие позиции в своей сфере и содержит в штате не более десяти сотрудников.

«Коммерческая независимая организация, действующая в сфере искусства и культуры» означает малое или среднее частное коммерческое независимо управляемое учреждение, проводящее живые выступления, промоутера, производственную компанию или другое предприятие малого бизнеса, связанное с выступлениями (включая независимых подрядчиков, действующих в сфере искусства), которое расположено в штате Нью-Йорк и на деятельность которого отрицательно сказываются протоколы по охране труда и технике безопасности в связи с пандемией COVID-19; штат которого составляют не более ста сотрудников, исключая сезонных работников. Под «Протоколами по охране труда и технике безопасности в связи с пандемией COVID-19» подразумеваются любые ограничения, налагаемые на деятельность предприятий исполнительным указом губернатора N°202 от 2020 года, любой продлевающий или последующий исполнительный указ, изданный в рамках мероприятий по борьбе с пандемией COVID-19, а также любые другие законы, правила или постановления, налагающие ограничения на деятельность предприятий в рамках вышеуказанных мероприятий.

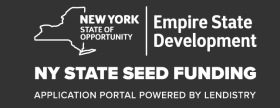

## Квалификационные требования к предприятиям

Предприятия малого бизнеса, микропредприятия и коммерческие организации, действующие в сфере искусства и культуры, включая независимых подрядчиков, действующих в сфере искусства, подающие заявку на получение гранта по Программе (далее совместно именуемые «Заявители, отвечающие квалификационным требованиям»):

- должны быть учреждены, зарегистрированы и иметь лицензию в качестве юридического лица в штате Нью-Йорк, необходимую для ведения коммерческой деятельности в штате Нью-Йорк, и при этом должны быть резидентами штата Нью-Йорк;
- должны быть микропредприятиями, предприятиями малого бизнеса или коммерческими организациями в сфере искусства и культуры (включая независимых подрядчиков, действующих в сфере искусства), которые ведут свою деятельность в настоящее время начиная не ранее чем с 1 сентября 2018 года и ведут на протяжении как минимум шести месяцев до подачи заявки;
- должны иметь валовой доход от \$5'000 (пяти тысяч долларов США) до \$1'000'000 (одного миллиона долларов США) в год, отраженный в последней федеральной налоговой декларации (строка 1а формы IRS 1120 или 1065; строка 1 формы IRS 1040, Приложение С), или (для предприятий, которые еще не подали федеральную налоговую декларацию) иметь возможность подтвердить затраты на коммерческие цели в размере \$5'000 (пяти тысяч долларов США);
- должны в значительной степени выполнять требования применимых федеральных законов, законов штата и местных законов, нормативных актов, кодексов и норм;

- 5. Не иметь задолженности по уплате федеральных налогов, налогов штата и местных налогов либо иметь утвержденный план погашения задолженностей по уплате налогов, отсрочку или договоренность в отношении их погашения с соответствующими федеральными налоговыми органами, налоговыми органами штата и местными налоговыми органами.
- 6. Не принимать участия в грантовых программах поддержки бизнеса, учрежденных в соответствии с федеральным законом о Плане спасения Америки от 2021 года, и любых других доступных федеральных грантовых программах восстановления экономики в связи с пандемией COVID-19, включая списание кредитов в рамках федеральной программы защиты заработной платы, а также не иметь возможности получить поддержку в достаточной степени в рамках таких федеральных программ.\*

\* Заявителям, отвечающим квалификационным требованиям, может предоставляться или присуждаться следующая федеральная поддержка:

- Кредиты по программе защиты заработной платы на общую сумму до \$250'000.
- Кредит на ликвидацию последствий экономического ущерба (EIDL) от пандемии COVID-19 на любую сумму.
- Авансовый грант на ликвидацию последствий экономического ущерба от пандемии COVID-19 (EIDL) на любую сумму.
- Допонительный целевой грант на ликвидацию последствий экономического ущерба от пандемии COVID-19 (EIDL) на любую сумму.
- Грант от Управления по делам малого предпринимательства (SBA) на любую сумму, предоставляемый закрытым площадкам для развлекательных мероприятий.
- Грант на любую сумму от фонда помощи ресторанам.
- 7. Не принимать участия в программе штата Нью-Йорк по выдаче грантов на восстановление малого бизнеса в связи с пандемией COVID-19.

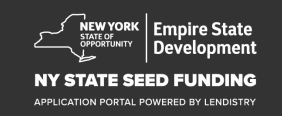

## Суммы грантов

**Для фирм, которые по состоянию на день подачи заявки подали федеральную налоговую декларацию по операциям:** сумма гранта будет рассчитываться исходя из годового валового дохода согласно налоговой декларации предприятия за 2020 или 2021 год.

- 1. Предприятия с валовым доходом от \$5'000 до \$49'999,99: сумма будет составлять \$5'000 для 1 предприятия.
- 2. Предприятия с валовым доходом от \$50'000 до \$99'999,99: сумма будет составлять \$10'000 для 1 предприятия.
- Предприятия с валовым доходом от \$100'000 до \$1'000'000: сумма будет составлять 10% от валового дохода, но не более \$25'000 для 1 предприятия.

| Валовой доход в 2020<br>или 2021 г. | Сумма в случае соответствия<br>условиям предоставления гранта      |
|-------------------------------------|--------------------------------------------------------------------|
| \$5'000 – \$49'999,99               | \$5'000 для 1 предприятия                                          |
| \$50'000 – \$99'999,99              | \$10'000 для 1 предприятия                                         |
| \$100'000 – \$1'000'000             | 10% от валового дохода, но не более<br>\$25'000 для 1 предприятия. |

Для фирм, которые по состоянию на день подачи заявки HE подали федеральную налоговую декларацию по операциям:

• сумма будет составлять \$5'000 для 1 предприятия.

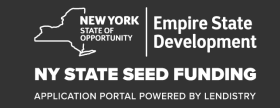

## Предприятия, не соответствующие квалификационным требованиям

- 1. Все некоммерческие организации, церкви и другие религиозные учреждения
- 2. Государственные организации и офисы выборных должностных лиц
- 3. Организации, в основном занимающиеся политической или лоббистской деятельностью
- 4. Арендодатели и предприятия, получающие пассивный доход от недвижимости.

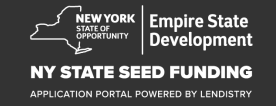

## Требования к документации

- Загрузите сертификацию кандидата по адресу

   https://nyseedgrant.com/wp-content/uploads/2022/09/NYS-Seed 

   Fund\_Applicant-Certification\_20220913-FINALFillable.pdf.
- 2. В качестве доказательств в отношении валовых доходов и даты учреждения принимается:
  - самая последняя федеральная налоговая декларация предприятия за 2020 или 2021 год (если предприятие подавало декларацию со времени начала своей деятельности).
- В качестве доказательств организационно-правовой формы предприятия (и даты учреждения, если налоговый документ отсутствует) принимаются (необходимо предоставить только один (1) из следующих документов):
  - действующая лицензия на ведение коммерческой деятельности; или
  - устав предприятия; или
  - свидетельство о присвоении имени (DBA) или
  - разрешение на ведение деятельности в штате Нью-Йорк; или
  - свидетельство о регистрации; или
  - подтверждение присвоения EIN налоговой службой (форма IRS CP-575); или
  - документ, выданный муниципалитетом штата Нью-Йорк и разрешающий вести деятельность в штате Нью-Йорк.

- 4. Только для независимых подрядчиков, действующих в сфере искусства\*: в подтверждение организационно-правовой формы предприятия и прошлых операций могут также быть затребованы следующие документы:
  - список результатов рабочей деятельности за шесть месяцев до подачи заявки;
  - следующие подтверждающие документы для пунктов этого списка:
    - копия оформленного официального контракта с описанием предполагаемых результатов деятельности и подтверждение оплаты;
    - форма А 1099 по оплате результата(-тов) деятельности; аффидевит третьей стороны с описанием условий найма, упоминанием имени / названия подрядчика, действующего в сфере искусства; предоставление информации об оплате результатов деятельности;
  - любые другие безбумажные производственные документы;
     также администратор грантов может запросить подтверждение
     независимой деятельности подрядчика в сфере искусства.

\* Все остальные требования, изложенные в настоящем руководстве, распространяются также и на подрядчиков, действующих в сфере искусства.

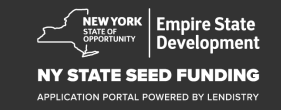

## Требования к документации

- 5. В качестве доказательств того, что предприятие является резидентом штата Нью-Йорк, принимается один (1) из следующих документов (любой):
  - действующий арендный договор;
  - текущий счет за коммунальные услуги;
  - действующая выписка предприятия по ипотеке;
  - выписка по кредитной карте предприятия;
  - первая страница полиса страхования профессиональной деятельности;
  - выписка по платежам;
  - документы по взиманию налога с продаж NYS ST-809 или ST-100

- Описание структуры собственности: список имен, адресов, номеров социального страхования или индивидуальных идентификационных номеров налогоплательщика, номеров телефонов, адресов электронной почты, долей участия владельцев в бизнесе не менее 20%, а также их удостоверения личности с фотографиями.
- 7. Банковские выписки из коммерческого банковского счета за предыдущие три месяца с отображением текущей деятельности (для предприятий, которые еще не подали налоговую декларацию: суммы средств, отображаемые в выписках, должны быть достаточными для того, чтобы подтвердить необходимые затраты).
- 8. Для распределения средств: форма W-9 и информация по коммерческому банковскому счету. Коммерческий банковский счет, необходимый для распределения средств.
- 9. Агент, занимающийся обработкой заявок на гранты, может попросить предъявить дополнительные документы по расходам.

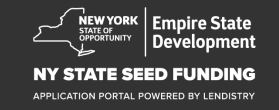

## Расходы, покрываемые программой

Упоминаемые далее расходы, понесенные с 1 сентября 2018 г. по 1 января 2022 г., покрываются программой. К таким расходам относится, помимо прочего, один из следующих пунктов:

- 1. Расходы на заработную плату
- 2. Платежи в счет коммерческой аренды или ипотечные платежи за недвижимость, расположенную в штате Нью-Йорк
- Оплата местных налогов на недвижимость или налога на финансирование школ в связи с нахождением предпрития малого бизнеса на территории штата Нью-Йорк
- 4. Страховые издержки.

- 5. Коммунальные расходы
- 6. Расходы на средства индивидуальной защиты (СИЗ), которые в обязательном порядке используются для целей, связанных с охраной труда и техникой безопасности работников и потребителей
- 7. Расходы на отопление, вентиляцию и кондиционирование воздуха (OBKB)
- 8. Прочие затраты, связанные с техникой и оборудованием
- Оборудование и материалы, необходимые для обеспечения соответствия требованиям протоколов по охране труда и технике безопасности в связи с COVID-19
- 10. Другие документально подтвержденные расходы, связанные с COVID-19 и утвержденные ESD.

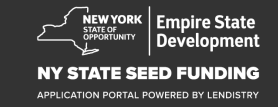

## Не предусмотренные программой случаи использования средств

Гранты, предоставляемые по программе, не разрешается использовать для погашения какой-либо части кредита, полученного в рамках федерального пакета помощи бизнесу в связи с пандемией коронавируса или любых программ помощи бизнесу штата Нью-Йорк.

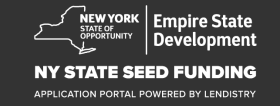

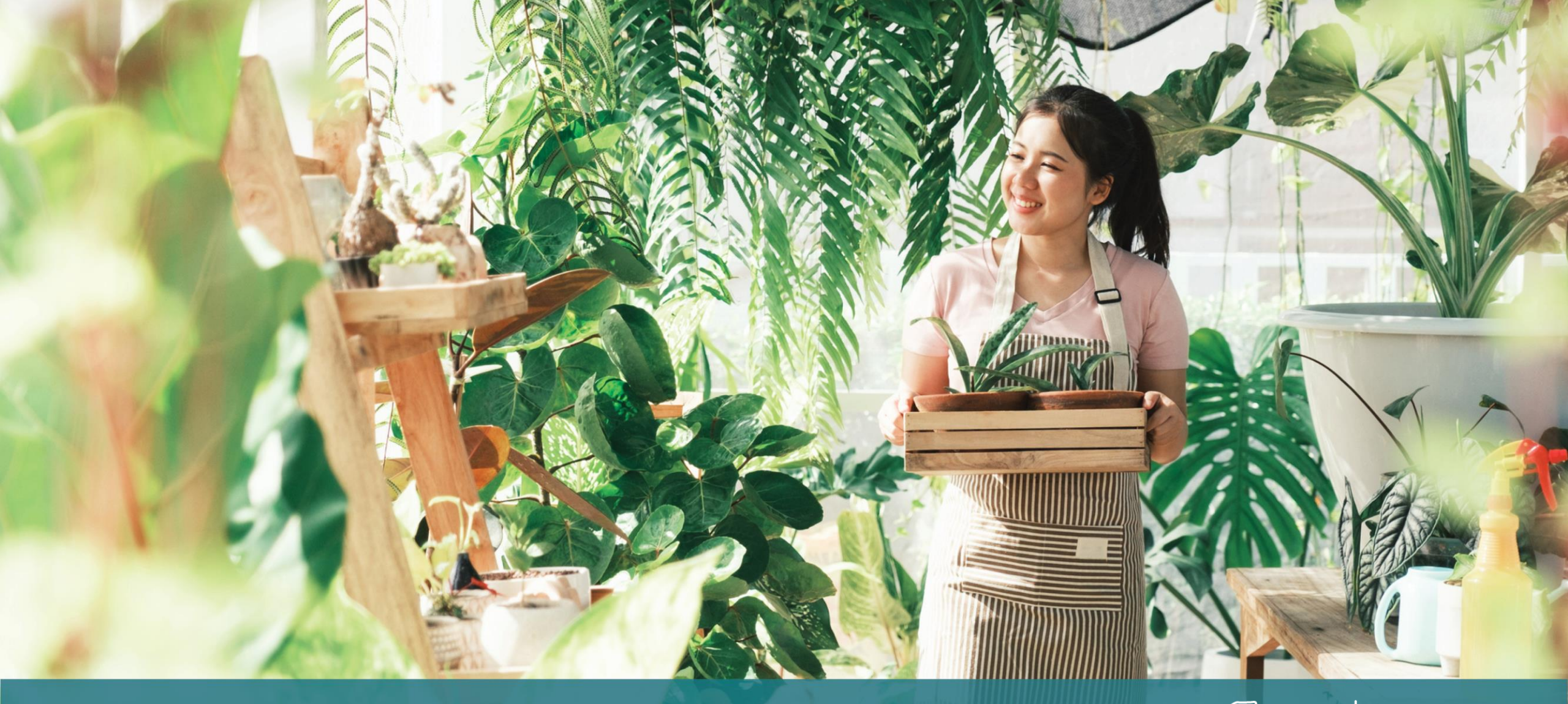

Советы по подаче заявки

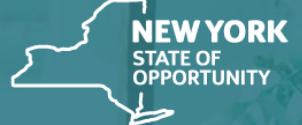

Empire State Development

NY STATE SEED FUNDING

APPLICATION PORTAL POWERED BY LENDISTRY

## Совет N°1: используйте действующий адрес электронной почты

Убедитесь, что вы используете действующий адрес электронной почты и что он правильно указан в заявке.

 Обновленная информация и дополнительные инструкции по вашей заявке будут отправляться на указанный вами адрес электронной почты. Некоторые адреса электронной почты не распознаются системой Lendistry, что может вызывать задержку в переписке насчет заявки.

Если в своей заявке вы указали неверный или недействительный адрес электронной почты, для исправления данных обращайтесь в наш контактный центр по телефону (888) 585-0312 с понедельника по пятницу (с 8:00 до 17:00 по восточному времени).

НЕ отправляйте новую заявку. Отправка нескольких заявок может расцениваться как мошенничество и помешать рассмотрению вашей заявки.

#### Недействительные адреса электронной почты

Наша система не принимает и не распознает следующие адреса электронной почты:

Электронные адреса, начинающиеся с info@ Пример: info@mycompany.com

Электронные адреса, заканчивающиеся на @contact.com или @noreply.com Пример: mycompany@contact.com Пример: mycompany@noreply.com

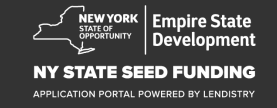

## Совет N°2: отправляйте все документы в формате PDF

Все требуемые документы должны загружаться на Портал только <u>в формате PDF</u>. Текст на загружаемых документах должен быть четким, выровненным по краям и располагаться не на отвлекающем фоне.

Важные замечания по поводу загрузки документов:

- 1. Все документы должны быть представлены в формате PDF (удостоверение личности государственного образца может быть представлено в формате PDF или JPEG).
- 2. Размер файла не должен превышать 15 МБ.
- Имя файла НЕ ДОЛЖНО содержать специальных символов (!@#\$%^&\*()\_+).
- 4. Если ваш файл защищен паролем, вам нужно будет ввести его.

## У вас есть сканер?

Рекомендуем скачать бесплатное мобильное приложение для сканирования и пользоваться им.

#### **Genius Scan**

Apple | <u>Нажмите здесь, чтобы</u> загрузить Android | <u>Нажмите здесь, чтобы</u> загрузить

#### **Adobe Scan**

Apple | <u>Нажмите здесь, чтобы загрузить</u> Android | <u>Нажмите здесь, чтобы</u> <u>загрузить</u>

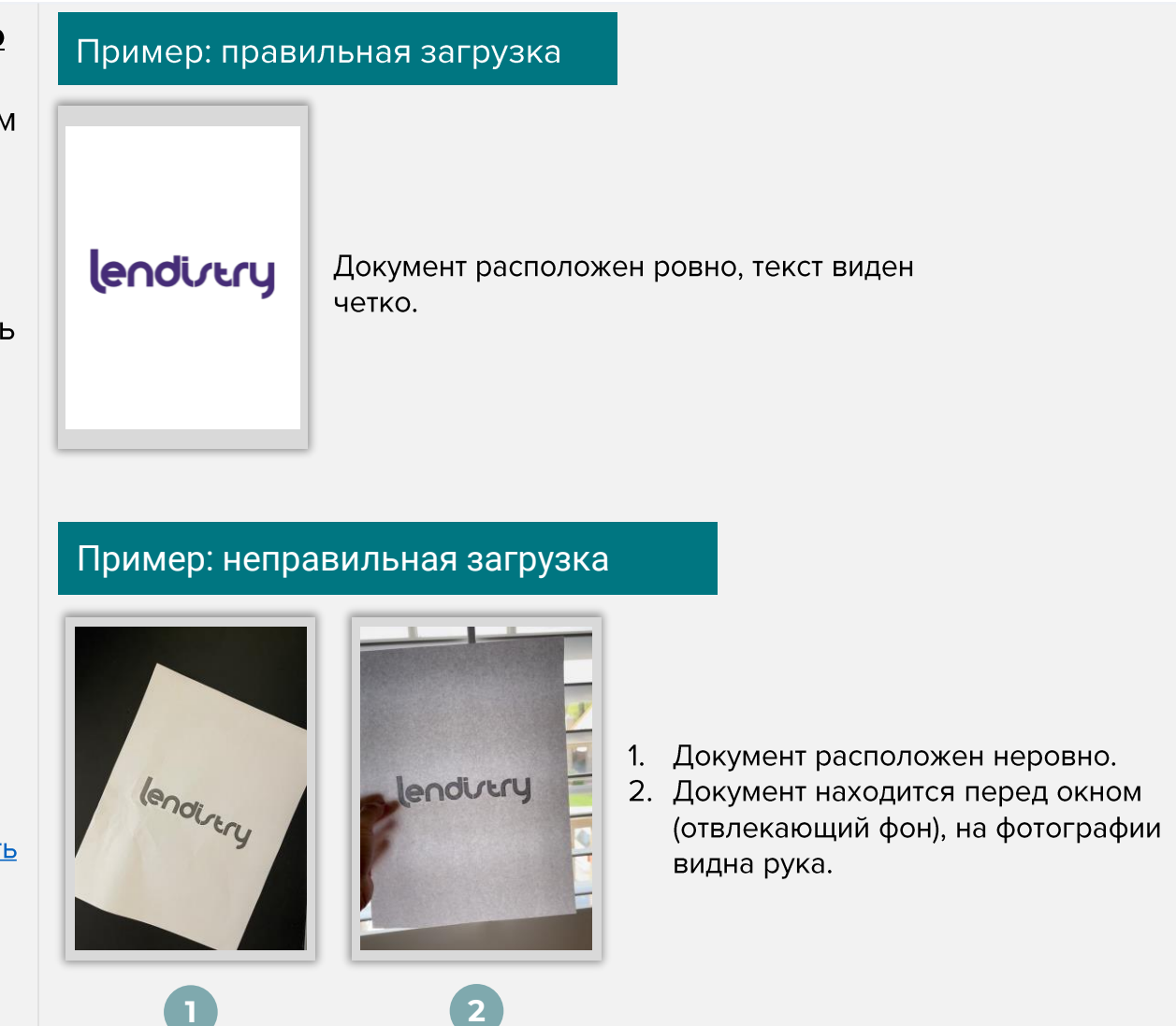

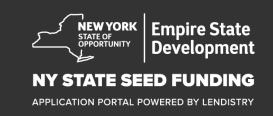

## Совет N°3: используйте Google Chrome

Для удобства пользователя рекомендуется оформлять заявку в Google Chrome.

Другие веб-браузеры могут не поддерживать наш интерфейс; в результате в процессе подачи заявки могут возникать ошибки.

Если на вашем устройстве не установлен Google Chrome, вы можете скачать его бесплатно по ссылке <u>https://www.google.com/chrome/</u>

Прежде чем приступить к подаче заявки, выполните следующие действия в Google Chrome:

- 1. Очистите кэш
- 2. Используйте режим инкогнито
- 3. Отключите блокировщик всплывающих окон

#### Очистите кэш

Кэшированные данные — это информация, которая сохраняется при посещении веб-сайтов и приложений, и в основном используется для ускорения процесса просмотра путем автоматического заполнения необходимых полей вашими данными. Однако кэшированные данные могут также содержать устаревшую информацию, такую как старые пароли или некорректно введенную вами информацию. Это может приводить к возникновению ошибок в вашей заявке, в связи с чем ваши действия могут расцениваться как мошеннические.

#### Используйте режим инкогнито

Режим инкогнито позволяет вводить информацию в конфиденциальном режиме и обеспечивает защиту ваших данных от запоминания и кэширования.

#### Отключите блокировщик всплывающих окон

Для процесса подачи заявки предусматривается появление всплывающих сообщений, предназначенных для подтверждения точности предоставляемой вами информации. Чтобы увидеть эти сообщения, нужно отключить блокировщик всплывающих окон в Google Chrome.

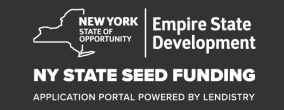

## Как очистить кэш

## Шаг 1

Откройте новое окно в браузере Google Chrome, нажмите на три точки в правом верхнем углу и перейдите в раздел «**Настройки**».

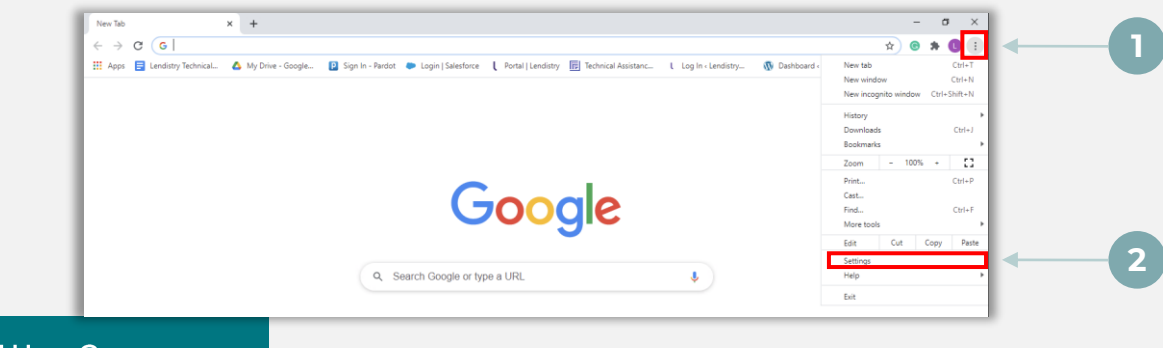

#### Шаг 2

Перейдите в раздел «Конфиденциальность и безопасность» и выберите «Удалить данные о посещениях сайтов».

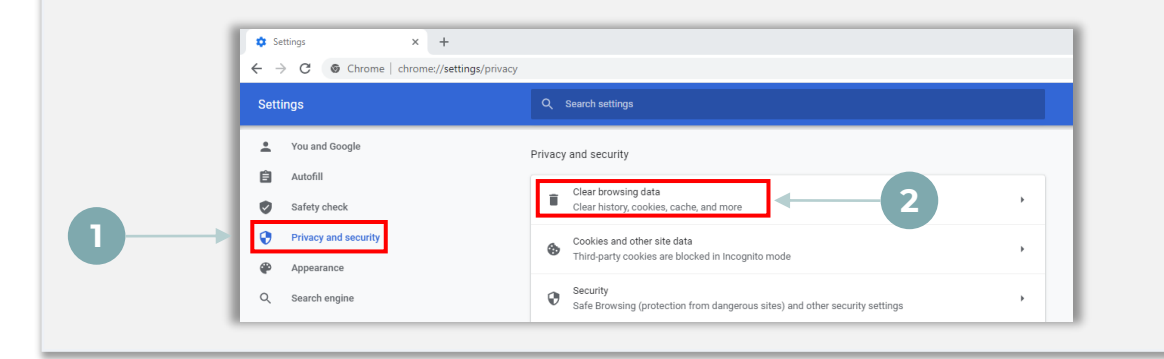

## Шаг З

#### Выберите «Удалить данные».

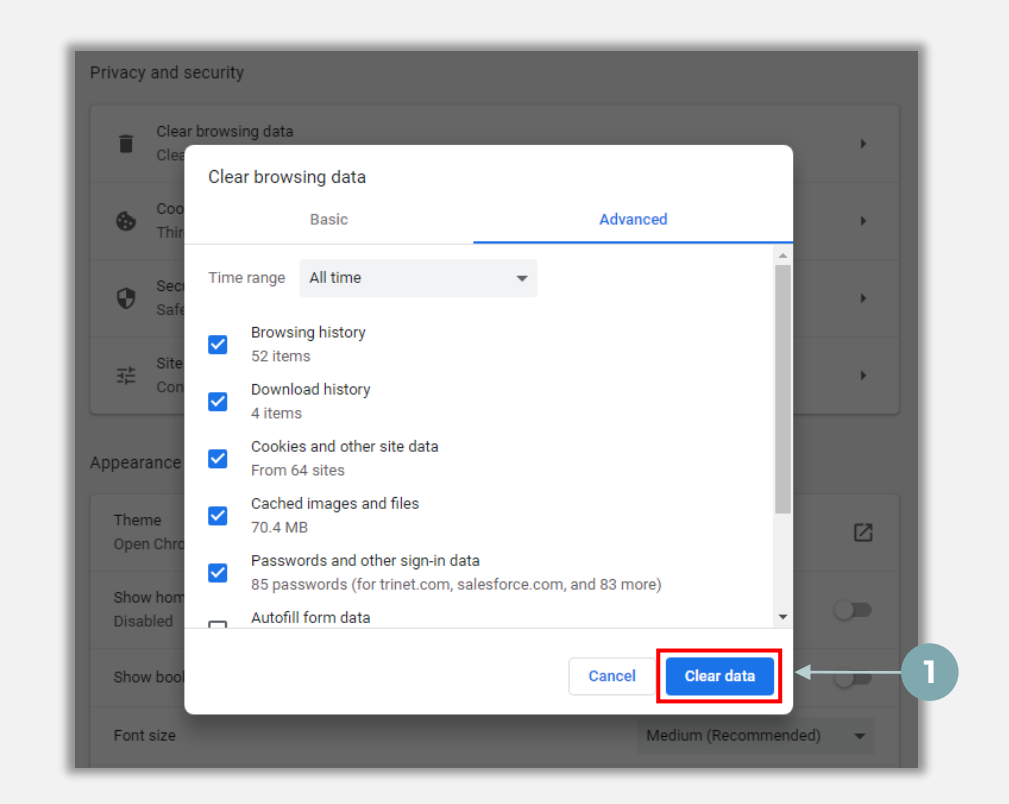

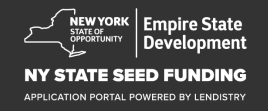

## Как работать в режиме инкогнито

## Шаг 1

Нажмите на три точки в правом верхнем углу веб-браузера и выберите «Новое окно в режиме инкогнито».

| Apps 📑 |                               |   | New tab<br>New window<br>New incognito win  | Ctrl+T<br>Ctrl+N<br>ndow Ctrl+Shift+N |
|--------|-------------------------------|---|---------------------------------------------|---------------------------------------|
|        |                               |   | History<br>Downloads<br>Bookmarks<br>Zoom - | Ctrl+J                                |
|        | Google                        |   | Print<br>Cast<br>Find<br>More tools         | Ctrl+P<br>Ctrl+F                      |
|        | Q Search Google or type a URL | ŕ | Edit Cut<br>Settings<br>Help<br>Exit        | Copy Paste                            |
|        | +<br>Add shortcut             |   |                                             | - 1                                   |
|        |                               |   |                                             | - 1                                   |
|        |                               |   |                                             | - 1                                   |

## Шаг 2

В вашем браузере Google Chrome откроется новое окно. Работайте в режиме инкогнито в ходе всего процесса оформления заявки.

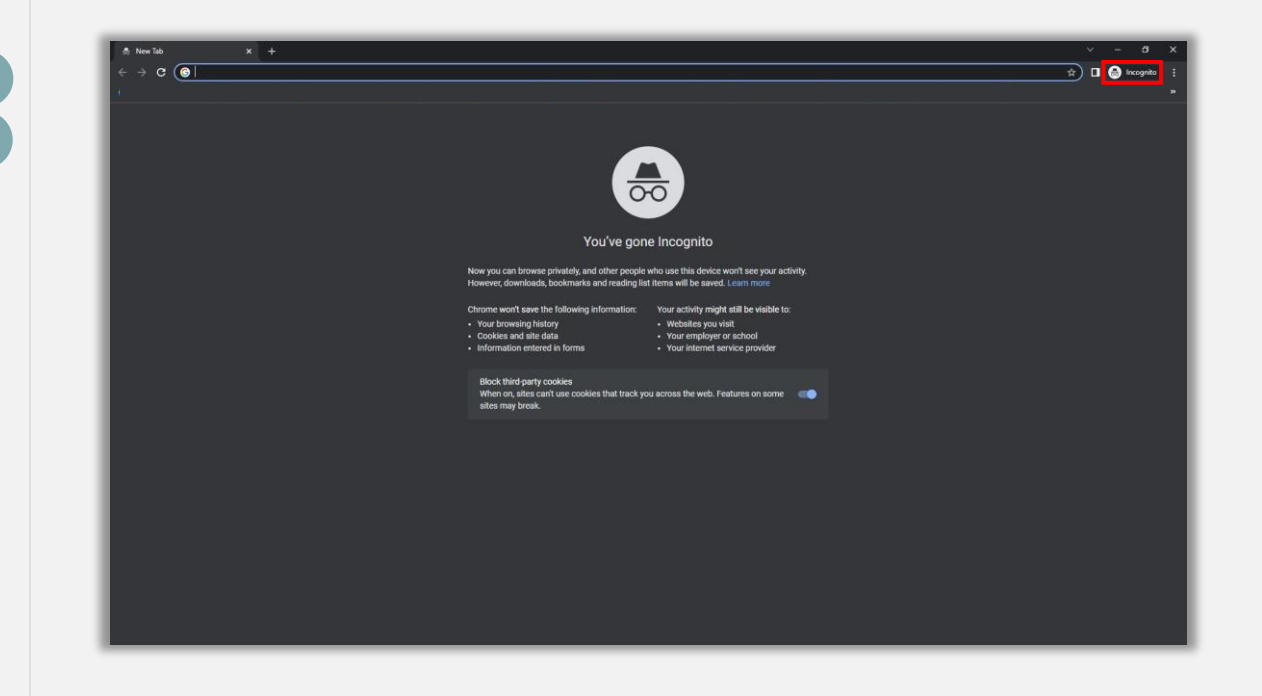

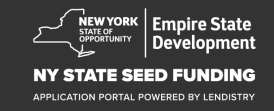

## Как отключить блокировщик всплывающих окон

### Шаг 1

Откройте новое окно в браузере Google Chrome, нажмите на три точки в правом верхнем углу и перейдите в раздел «Настройки».

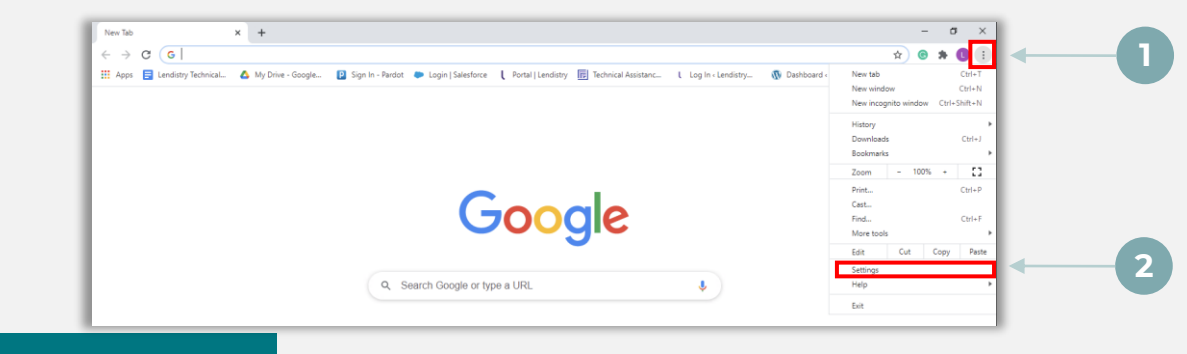

#### Шаг 2

Перейдите в раздел «Конфиденциальность и безопасность» и выберите «Настройки сайтов».

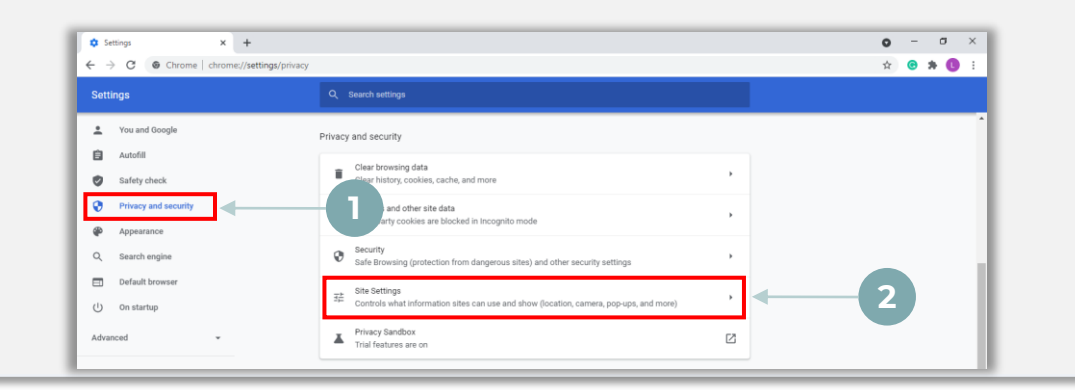

## Шаг З

Выберите «Всплывающие окна и переадресация». Нажмите на кнопку, чтобы она стала синей, а статус изменился с «Запретить» на «Разрешить».

| ٩  | Cookies and site data<br>Third-party cookies are blo | cked in Incognito mode |  |
|----|------------------------------------------------------|------------------------|--|
| <> | JavaScript<br>Allowed                                |                        |  |
|    | Images<br>Show all                                   | _                      |  |
| Z  | Pop-ups and redirects<br>Blocked                     |                        |  |

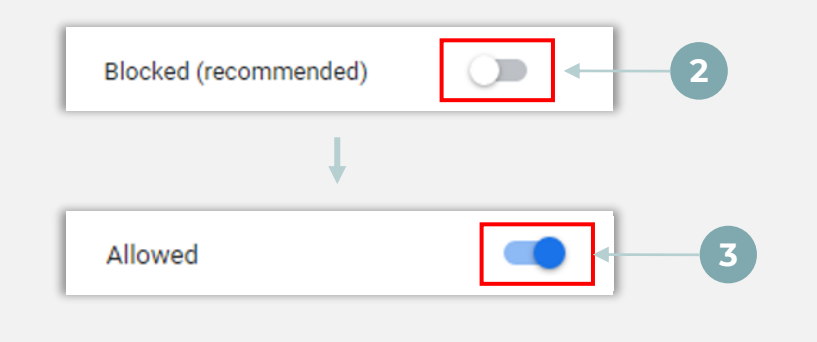

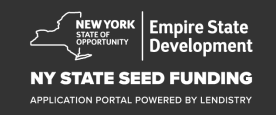

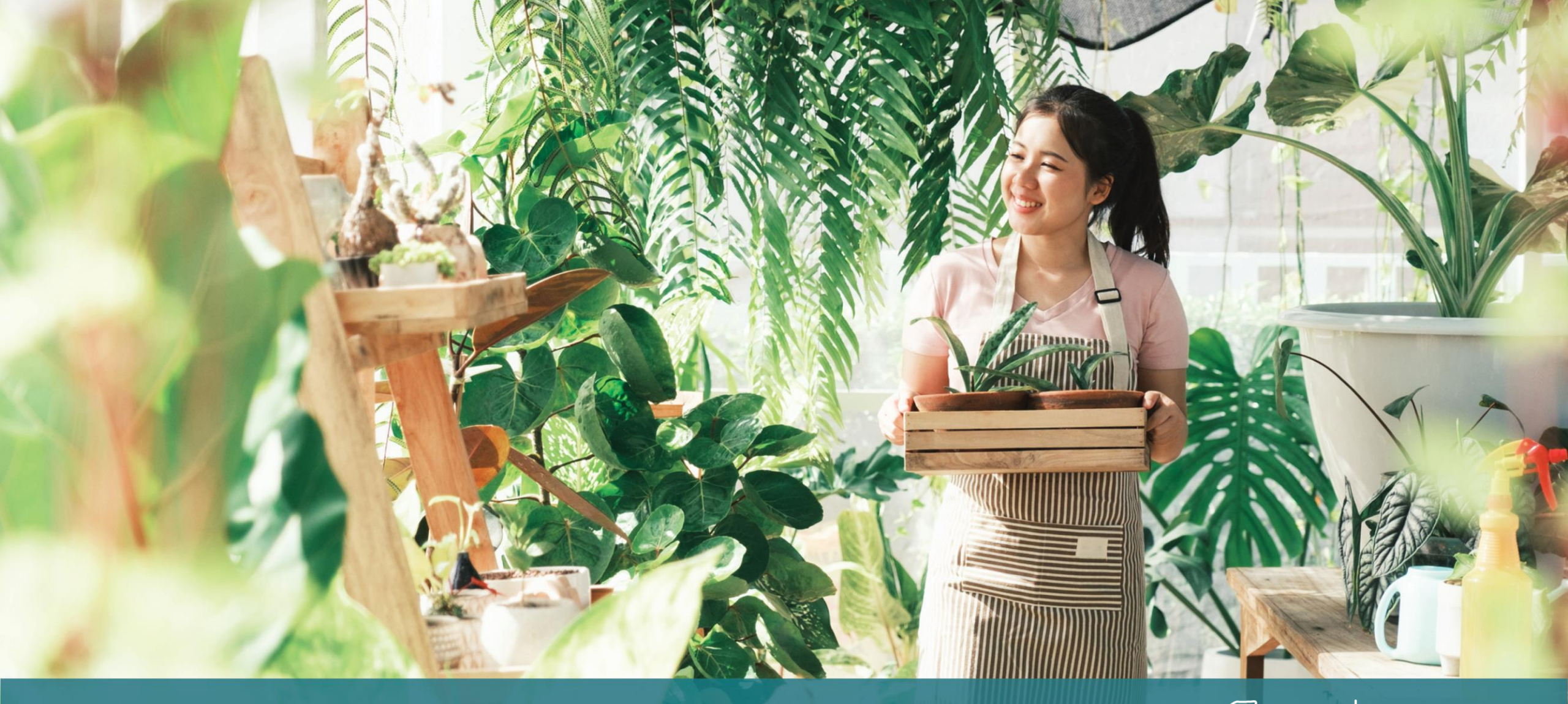

Процедура подачи заявки

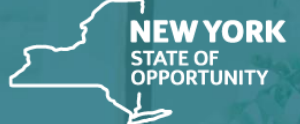

Empire State Development

NY STATE SEED FUNDING

APPLICATION PORTAL POWERED BY LENDISTRY

## Где подавать заявку

Чтобы подать заявку на получение гранта, перейдите на веб-сайт программ по адресу <u>https://nyseedgrant.com/</u>.

- Чтобы запустить процедуру подачи новой заявки, выберите из меню «**Apply**» («**Подать заявку**») Вы будете перенаправлены на портал Lendistry для подачи заявок (подробнее см. на странице 22).
- Bы сможете получать доступ к своей заявке и управлять ею в любое время, нажав на «Lendistry's Portal».

На веб-сайте программы предоставления грантов в рамках посевного финансирования в штате Нью-Йорк также предусмотрены различные ресурсы, которые помогут вам пройти все этапы подачи заявки. К таким ресурсам относятся:

- Методические указания по работе с программой
- Руководство по работе с программой и подаче заявок
- Загрузка письма с подтверждением принятия заявки
- Номера телефонов и время работы контактного центра
- Видео по запросу
- FAQ

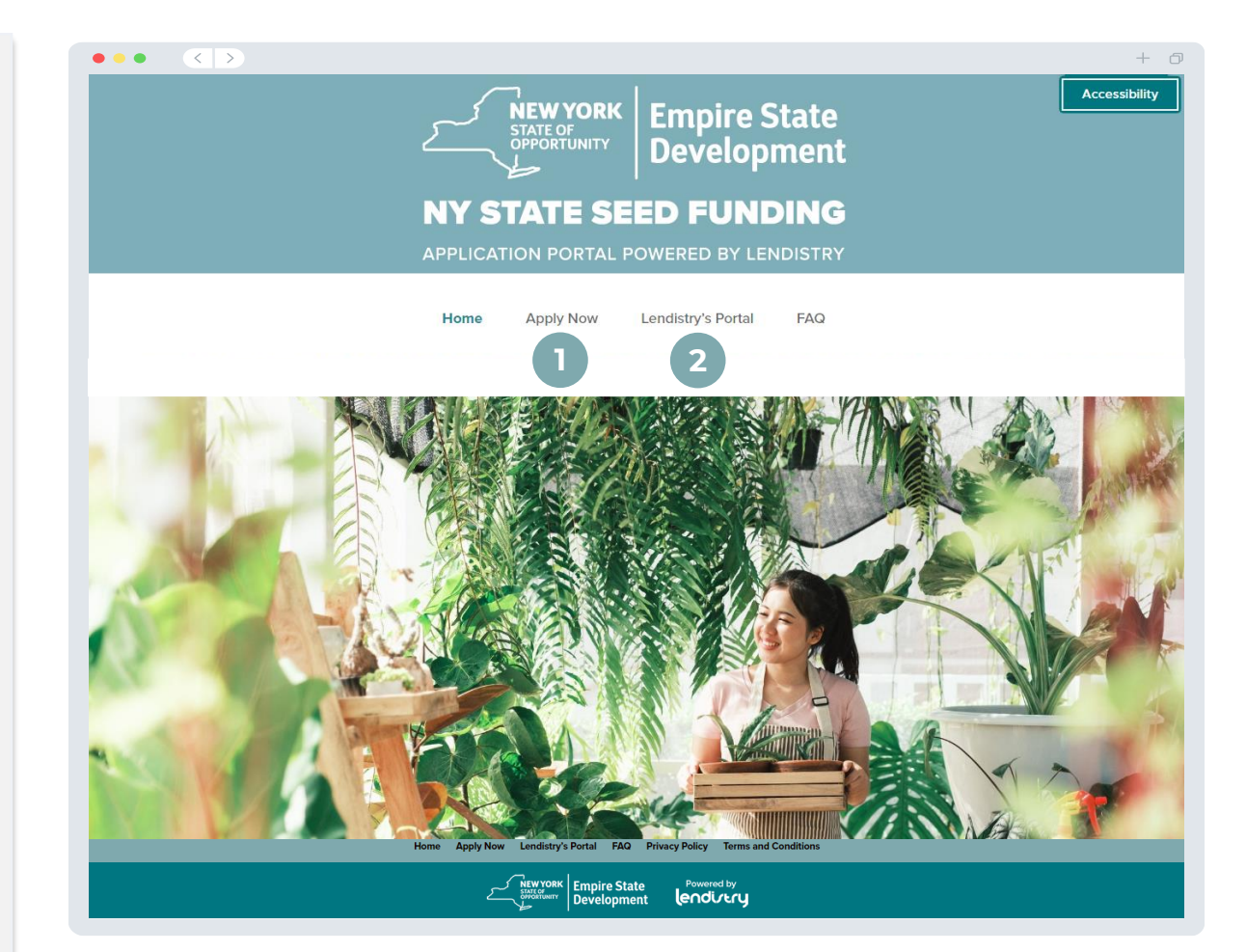

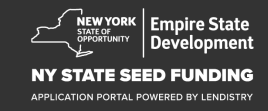

## Создать учетную запись на портале

Чтобы подать новую заявку, вам надо будет сначала создать учетную запись на портале Lendistry.

#### Как создать учетную запись на портале Lendistry

#### Шаг 1

Нажмите на «Подать заявку»; тем самым вы начнете создавать учетную запись.

#### Шаг 2

Зарегистрируйте свой адрес электронной почты и номер телефона. Зарегистрированные вами адрес электронной почты и пароль будут служить вашими учетными данными для доступа к порталу, так что сохраните их где-нибудь — это очень важно. Также в этом разделе необходимо указать настоящий и действующий номер мобильного телефона.

#### Шаг З

Для завершения регистрации вашей учетной записи вам с помощью SMS/текстового сообщения будет выслан **код подтверждения.** Для защиты вашей конфиденциальности и предоставляемой вами информацию вы будете получать код подтверждения каждый раз, когда будете входить на портал. Эта операция может совершаться на платной основе, по тарифам на передачу данных и обмен сообщениями.

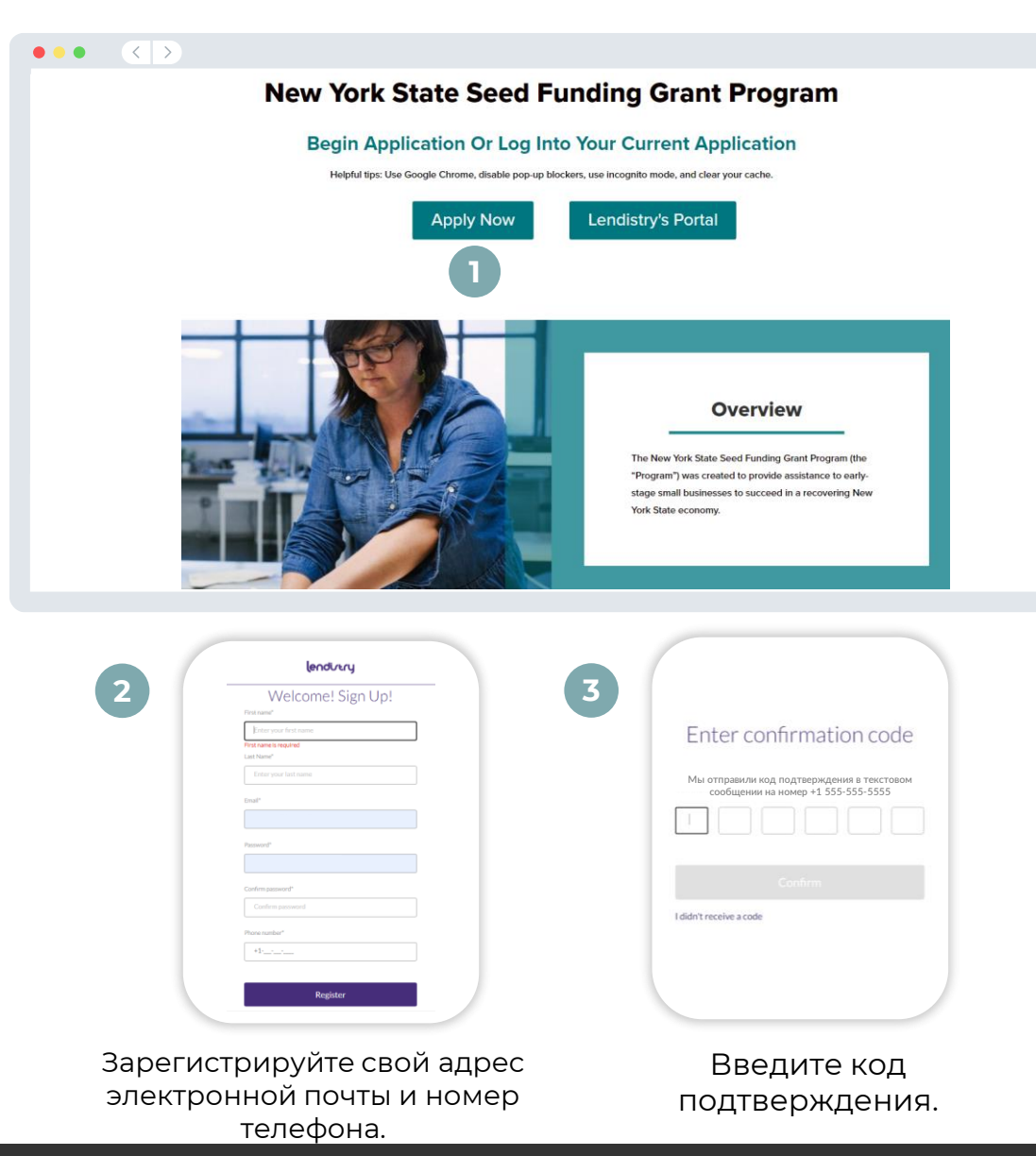

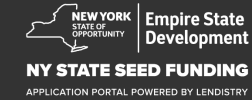

+ 0

## Раздел 1: сведения о владельце

Сообщите нам данные владельца вашего предприятия

- Официальное имя
- Официальная фамилия
- Дата рождения
- Адрес электронной почты
- Адрес места жительства, строка 1
- Адрес места жительства, строка 2
- Город проживания
- Штат проживания
- Почтовый индекс по месту жительства
- Номер социального страхования (SSN) или индивидуальный идентификационный номер налогоплательщика (ITIN)<sup>1</sup>
- Доля участия
- Предпочитаемый номер телефона
- Согласие на автоматические звонки или текстовые сообщения<sup>2</sup>

| <sup>1</sup> Необходим, чтобы убедиться | я, что заявителя нет в спи | ске Управления по контролю за |
|-----------------------------------------|----------------------------|-------------------------------|
| иностранными активами (OF4              | 4C).                       |                               |

<sup>2</sup>Отметьте этот пункт, если хотите получать новые данные по своей заявке в ходе ее рассмотрения с помощью SMS/текстовых сообщений.

| Сведения о и владельце п |                                                         |                                                 |                           |
|--------------------------|---------------------------------------------------------|-------------------------------------------------|---------------------------|
|                          |                                                         |                                                 |                           |
|                          |                                                         |                                                 |                           |
|                          | Let's discuss owne                                      | r details for your busi                         | ness                      |
|                          | We want to get to know yo                               | ou. Please fill out the information below       | V:                        |
|                          | Legal First Name                                        | Legal Last Name *                               | 0                         |
|                          |                                                         |                                                 |                           |
|                          | Date of Birth *                                         | Email *                                         |                           |
|                          | Month  V Day Year                                       |                                                 |                           |
|                          | Residential Address Line 1 (P.O. Box not acceptable) *  | Residential Address Line 2 (P.O. Box not        | acceptable)               |
|                          |                                                         |                                                 |                           |
|                          | Residential City -                                      | Residential State*                              |                           |
|                          |                                                         |                                                 |                           |
|                          | Peridential Zin Code *                                  | Social Security (SSN) or Individual Taxes       | war Identification Number |
|                          | readential tip code                                     | (ITIN) •                                        |                           |
|                          |                                                         | X00X-XX-XX00X                                   |                           |
|                          | Percentage of Ownership (%) *                           | Preferred Phone Number*                         |                           |
|                          |                                                         | +1                                              |                           |
|                          |                                                         |                                                 |                           |
|                          |                                                         | •                                               |                           |
|                          | I <u>consent to auto-dialed</u> calls of text messages. | •                                               |                           |
|                          | Save and Continue Later                                 | Submit Ownership and Continue                   |                           |
|                          | Save and Collumue Later                                 | Submit Ownership and Continue                   |                           |
|                          |                                                         |                                                 |                           |
|                          |                                                         |                                                 |                           |
| Terms and Conditions     | About Lendistry                                         | Contact Us                                      | Instructions              |
| Privacy Policy           |                                                         | (888) 585-0312<br>Monday-Friday<br>8ma - Smr FT | - Aller and a             |

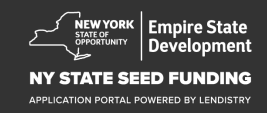

#### Расскажите нам о своей компании

- Официальное название предприятия
- Альтернативное название (если применимо)
- Идентификационный номер предприятия-работодателя (EIN)
  - о Если таковой имеется, введите свой EIN.
- Адрес предприятия, строка 1
- Адрес предприятия, строка 2
- Город, где находится предприятие
- Штат, где находится предприятие
- Почтовый индекс предприятия
- Номер телефона предприятия
- Вы представляете некоммерческую организацию или коммерческое предприятие?
- Тип субъекта предпринимательской деятельности
- Штат регистрации
- Дата учреждения предприятия
- Адрес веб-сайта предприятия (если таковой имеется)

| Сведения о<br>владельце                 | Информация о<br>предприятии - 1 | Информация о<br>предприятии -<br>2 | Демографическ<br>ие данные | Вопросы и ответы<br>по разглашению<br>информации            | Подтвердить<br>идентификаци<br>онные данные | Банковская<br>информация | Загрузить<br>документы | Подать заяв |
|-----------------------------------------|---------------------------------|------------------------------------|----------------------------|-------------------------------------------------------------|---------------------------------------------|--------------------------|------------------------|-------------|
|                                         |                                 | Te                                 | ell us abou                | it your c                                                   | ompany                                      |                          |                        |             |
|                                         |                                 |                                    | We want t                  | o get to know                                               | you.                                        |                          |                        |             |
| Le                                      | Legal Business Name *           |                                    |                            |                                                             | iness As (DBA) - (Plea                      | e type N/A if not appl   | icable) *              |             |
| Do                                      | oes your business have a        | an EIN? *                          |                            | Business A                                                  | ddress Line 1 (Please                       | enter physical address   | s of business) *       |             |
|                                         | Select an option 🗸              |                                    |                            |                                                             |                                             |                          |                        |             |
| Bu                                      | usiness Address Line 2 (I       | Please enter physic                | cal address of business)   | Business C                                                  | iity *                                      |                          |                        |             |
| Bu                                      | usiness State *                 |                                    |                            | Business Z                                                  | ïp Code *                                   |                          |                        |             |
| Bu                                      | usiness Phone Number            |                                    |                            | Are you a r                                                 | 10n-profit organizatio                      | n or for-profit busines  | s?*                    |             |
|                                         | +1                              |                                    |                            | Selec                                                       | t an option                                 |                          | ~                      |             |
| В                                       | usiness Entity Type *           |                                    |                            | State of Fo                                                 | rmation *                                   |                          |                        |             |
|                                         | Select an option                |                                    |                            | ✓ Select                                                    | t an option                                 |                          | ~                      |             |
| Da                                      | ate Business Established        | d•                                 |                            | Business V                                                  | Vebsite URL - (Please                       | type N/A if not applica  | ible) •                |             |
|                                         | Month                           | • Day                              | Year                       |                                                             |                                             |                          |                        |             |
|                                         |                                 | I                                  | Save and Contin            | ue Later                                                    | Continue                                    |                          |                        |             |
| Terms and Conditions                    |                                 | About Lendistry                    |                            | Contact Us                                                  |                                             | Instructio               | ns                     |             |
| Platform/Website Term<br>Privacy Policy | ns of Use                       | About Us                           |                            | Lendistry Ca<br>(888) 585-03<br>Monday-Frid<br>8am - Spm El | I Center<br>12<br>ay                        | Applicatio               | n Guide                |             |

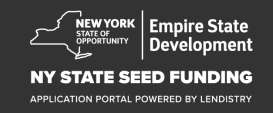

## Раздел 3: информация о предприятии - 2

#### Чем мы можем вам помочь?

- Первоочередная цель использования гранта
- Запрашиваемая сумма
- Вы уже заполняли налоговую декларацию предприятия с момента начала своей деятельности)?

| владельце                                                              | Информация о<br>предприятии - 1 | Информация о<br>предприятии - |                   |                                           |                                 |                 |                     |   |
|------------------------------------------------------------------------|---------------------------------|-------------------------------|-------------------|-------------------------------------------|---------------------------------|-----------------|---------------------|---|
|                                                                        |                                 | 2                             |                   |                                           |                                 |                 |                     |   |
|                                                                        |                                 |                               |                   |                                           |                                 |                 |                     |   |
|                                                                        |                                 |                               | How c             | an we                                     | help you                        | ?               |                     |   |
| Primary U                                                              | Jse of Grant *                  |                               |                   | ,                                         | mount Requested *               |                 |                     |   |
| Sele                                                                   | ct an option                    |                               |                   | ~                                         | Select an opt                   | ion             |                     | ~ |
|                                                                        |                                 |                               |                   |                                           |                                 |                 |                     |   |
| Have you                                                               | filed a Business 1              | Fax Return since b            | eginning operatio | ns?*                                      |                                 |                 |                     |   |
| Sele                                                                   | ct an option                    |                               |                   | ~                                         |                                 |                 |                     |   |
|                                                                        |                                 |                               |                   |                                           |                                 |                 |                     |   |
|                                                                        |                                 |                               |                   |                                           |                                 |                 |                     |   |
|                                                                        |                                 |                               |                   |                                           |                                 |                 |                     |   |
|                                                                        |                                 |                               | Save and Co       | ontinue Late                              | r Continu                       | e               |                     |   |
|                                                                        |                                 |                               |                   |                                           |                                 |                 |                     |   |
|                                                                        |                                 |                               |                   |                                           |                                 |                 |                     |   |
|                                                                        |                                 |                               |                   |                                           |                                 |                 |                     |   |
|                                                                        |                                 |                               |                   |                                           |                                 |                 |                     |   |
|                                                                        |                                 |                               |                   |                                           |                                 |                 |                     |   |
|                                                                        |                                 |                               |                   |                                           |                                 |                 |                     |   |
|                                                                        |                                 |                               |                   |                                           |                                 |                 |                     |   |
|                                                                        |                                 |                               |                   |                                           |                                 |                 |                     |   |
|                                                                        |                                 |                               |                   |                                           |                                 |                 |                     |   |
|                                                                        |                                 |                               |                   |                                           |                                 |                 |                     |   |
|                                                                        |                                 |                               |                   |                                           |                                 |                 |                     |   |
|                                                                        |                                 |                               |                   |                                           |                                 |                 |                     |   |
|                                                                        |                                 |                               |                   |                                           |                                 |                 |                     |   |
|                                                                        |                                 |                               |                   |                                           |                                 |                 |                     |   |
|                                                                        |                                 |                               |                   |                                           |                                 |                 |                     |   |
|                                                                        |                                 |                               |                   |                                           |                                 |                 |                     |   |
|                                                                        |                                 |                               |                   |                                           |                                 |                 |                     |   |
|                                                                        |                                 |                               |                   |                                           |                                 |                 |                     |   |
|                                                                        |                                 |                               |                   |                                           |                                 |                 |                     |   |
| Terms and Conditions                                                   | -                               | About Lendistry<br>About 1s   |                   | Contact                                   | b<br>Cull Center                | instru<br>Aquic | tions               |   |
| Terms and Conditions<br>Platform/Website Terms of LU<br>Privacy Policy | -                               | About Lendistry<br>About Us   |                   | Contact<br>Landatr<br>(881) 30<br>Monelly | b<br>Cal Conter<br>0312<br>049y | Instru<br>Apple | tions<br>tice Guide |   |

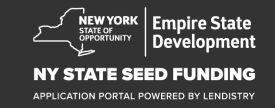

## Раздел 4: демографические данные по предприятию

#### Расскажите нам о своей компании

- Выбор языка
- Тип вашей клиентской базы
- Kog NAICS
- Владельцем является женщина
- Владельцем является ветеран
- Владельцем является человек с ограниченными возможностями
- Расовая принадлежность заявителя<sup>1</sup>
- Этническая принадлежность заявителя<sup>1</sup>
- Франшиза
- Расположение в сельской местности
- Предпочитаемое именование заявителя

| Сведения о<br>владельце                                         | Информация о<br>предприятии - 1 | Информация о<br>предприятии -<br>о | Демографическ<br>ие данные |                                                                                       |                                   |   |
|-----------------------------------------------------------------|---------------------------------|------------------------------------|----------------------------|---------------------------------------------------------------------------------------|-----------------------------------|---|
|                                                                 |                                 |                                    |                            |                                                                                       |                                   |   |
|                                                                 |                                 | Te                                 | ell us abou                | t your compar                                                                         | ny                                |   |
|                                                                 |                                 |                                    | We want t                  | o get to know you.                                                                    |                                   |   |
| Pref                                                            | erred Language *                |                                    |                            | Who is your customer bas                                                              | se?*                              |   |
| 5                                                               | Select an option                |                                    | ×                          | Select an option                                                                      |                                   | ~ |
| NAI                                                             | CS Code *                       |                                    |                            | Women-Owned *                                                                         |                                   | 0 |
|                                                                 |                                 |                                    | Obtain Your NAICS Cod      | Select an option                                                                      |                                   | ~ |
| Vete                                                            | eran-Owned *                    |                                    |                            | Disabled-Owned*                                                                       |                                   | 0 |
| 5                                                               | Select an option                |                                    |                            | Select an option                                                                      |                                   | ~ |
| App                                                             | licant Race *                   |                                    |                            | Applicant Ethnicity *                                                                 |                                   | 0 |
| 5                                                               | Select an option                |                                    | ```                        | Select an option                                                                      |                                   | ~ |
| Fran                                                            | chise *                         |                                    |                            | Rural *                                                                               |                                   |   |
|                                                                 | Select an option                |                                    | ×                          | <ul> <li>Select an option</li> </ul>                                                  |                                   | ~ |
| Арр                                                             | licant Preferred Name           | • •                                |                            |                                                                                       |                                   |   |
|                                                                 |                                 |                                    |                            |                                                                                       |                                   |   |
|                                                                 |                                 |                                    |                            |                                                                                       |                                   |   |
|                                                                 |                                 |                                    | Save and Continu           | e Later Continue                                                                      |                                   |   |
|                                                                 |                                 |                                    |                            |                                                                                       | •                                 |   |
|                                                                 |                                 |                                    |                            |                                                                                       |                                   |   |
| Terms and Conditions<br>Platform/Website Terr<br>Privacy Policy | ns of Use                       | About Lendistry<br>About Us        |                            | Contact Us<br>Lendistry Call Center<br>(880) 535-0312<br>Monday-Friday<br>Bam-Spin ET | Instructions<br>Application Guide |   |
|                                                                 |                                 |                                    |                            |                                                                                       |                                   |   |

<sup>1</sup>Ваш ответ не повлияет на процесс рассмотрения вашей заявки.

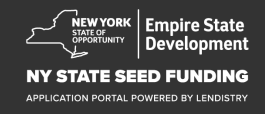

## Раздел 5: вопросы и ответы по разглашению информации

## Еще несколько вопросов, которые помогут определить, соответствуете ли вы требованиям

- Ведет ли ваше предприятие свою деятельность по состоянию на дату подачи заявки?
- Выполняете ли вы в значительной степени требования применимых федеральных законов, законов штата и местных законов, нормативных актов, кодексов и норм?
- Вы идентифицируете себя как независимого подрядчика, действующего в сфере искусства?
- Являетесь ли вы получателем гранта по программе штата Нью-Йорк по выдаче грантов на восстановление малого бизнеса в связи с пандемией COVID-19?
- Получали ли вы кредиты по программе защиты заработной платы на сумму БОЛЕЕ \$250"000?
- Были ли у вас деловые расходы в размере 5000 долларов США или более в период с 1 сентября 2018 г. по 1 января 2022 г.?

| Сведения о Информа<br>владельце предприят                         | -<br><sub>ция о</sub> Информация о Демограф<br>ии - 1 предприятии - ие дан<br>2 | фическ Вопро<br>ные по ра<br>инс | сы и ответы<br>зглашению<br>формации<br>онные данные | Банковская Загрузи<br>информация докумен            | ть Подат<br>ты |
|-------------------------------------------------------------------|---------------------------------------------------------------------------------|----------------------------------|------------------------------------------------------|-----------------------------------------------------|----------------|
|                                                                   |                                                                                 |                                  |                                                      |                                                     |                |
| A (                                                               |                                                                                 |                                  |                                                      |                                                     |                |
| Atew                                                              | more questions                                                                  | s to he                          | eip determine                                        | e your eligibi                                      | lity           |
|                                                                   | We                                                                              | e want to ge                     | et to know you.                                      |                                                     |                |
| As of the date of appli                                           | ication is your business open and on                                            | erating? •                       | Are you in substantial com                           | nliance with applicable federal                     | state and      |
| As of the date of appli                                           | cation, is your business open and op                                            | eracing.                         | local laws, regulations, cod                         | les, and requirements? *                            | , state, and   |
| Select an opti                                                    | ion                                                                             | ~                                | Select an option                                     |                                                     | ~              |
| Do you identify as an                                             | Independent Arts contractor? *                                                  |                                  | Were you a recipient of th                           | e New York State COVID-19 P                         | andemic        |
|                                                                   |                                                                                 |                                  | Small Business Recovery C                            | Grant? *                                            |                |
| Select an opti                                                    | on                                                                              | ~                                | Select an option                                     |                                                     | ~              |
|                                                                   |                                                                                 |                                  |                                                      |                                                     |                |
| MORE than \$250,000                                               | of a Paycheck Protection Program Io<br>)? *                                     | an of                            | expenses between 9/1/20                              | d at least \$5,000 in COVID-19<br>18 and 1/1/2022 * | related        |
| Select an opti                                                    | ion                                                                             | ~                                | Select an option                                     |                                                     | ~              |
|                                                                   |                                                                                 |                                  |                                                      |                                                     |                |
|                                                                   |                                                                                 |                                  |                                                      |                                                     |                |
|                                                                   | Save and                                                                        | Continue L                       | ater Continue                                        |                                                     |                |
|                                                                   |                                                                                 |                                  |                                                      |                                                     |                |
|                                                                   |                                                                                 |                                  |                                                      |                                                     |                |
|                                                                   |                                                                                 |                                  |                                                      |                                                     |                |
|                                                                   |                                                                                 |                                  |                                                      |                                                     |                |
|                                                                   |                                                                                 |                                  |                                                      |                                                     |                |
|                                                                   |                                                                                 |                                  |                                                      |                                                     |                |
|                                                                   |                                                                                 |                                  |                                                      |                                                     |                |
|                                                                   | About Lendistry                                                                 |                                  | Contact Us                                           | Instructions                                        |                |
| Ferms and Conditions                                              | About Lie                                                                       |                                  | Lendistry Call Center                                | Application Guide                                   |                |
| rms and Conditions<br>atform Website Terms of Use<br>Ivacy Policy |                                                                                 |                                  | (888) 585-0312<br>Monday-Friday<br>8am - 5pm ET      |                                                     |                |

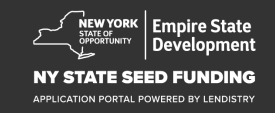

## Раздел 6: подтвердить идентификационные данные

В этом разделе вам понадобится подтвердить ваши идентификационные данные с помощью Persona посредством загрузки фотографии вашего удостоверения личности государственного образца. Вам также необходимо сделать селфи с помощью устройства с фронтальной камерой.

#### Что такое Persona?

Persona — это независимая платформа, используемая Lendistry для предотвращения мошенничества и смягчения его последствий. Платформа Persona позволяет Lendistry проверить личность человека и предотвратить возможную подделку документов путем автоматического сравнения селфи человека с его портретом на удостоверении личности с помощью 3-точечной композитной и биометрической проверки.

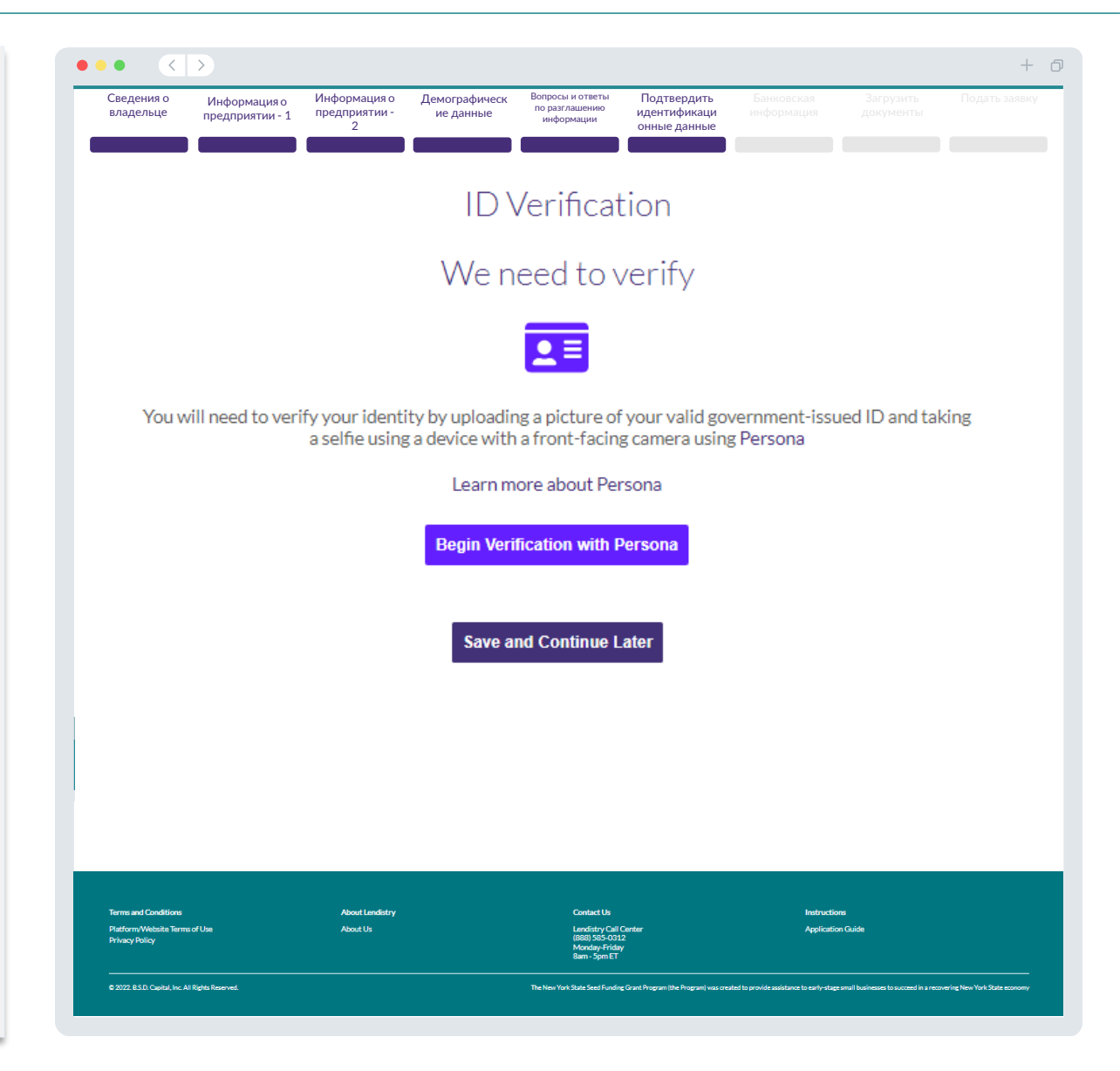

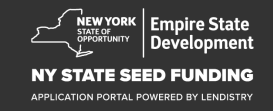

#### Зачем нужна ваша банковская информация?

Lendistry использует стороннюю технологию (Plaid) для настройки переводов ACH путем подключения счетов из любого банка или кредитного союза в США к приложению, такому как портал Lendistry. Третья сторона не передает вашу личную информацию без вашего разрешения, а также не продает и не сдает ее в аренду сторонним компаниям. Lendistry использует эту технологию только для проверки ваших банковских выписок.

Это — рекомендуемый метод банковской проверки, однако он не всегда доступен, так как ваше банковское учреждение может оказаться недоступным через этого поставщика услуг. В этом случае вы можете подтвердить свой банковский счет, обратившись к сотрудникам Lendistry по телефону 866-759-5320.

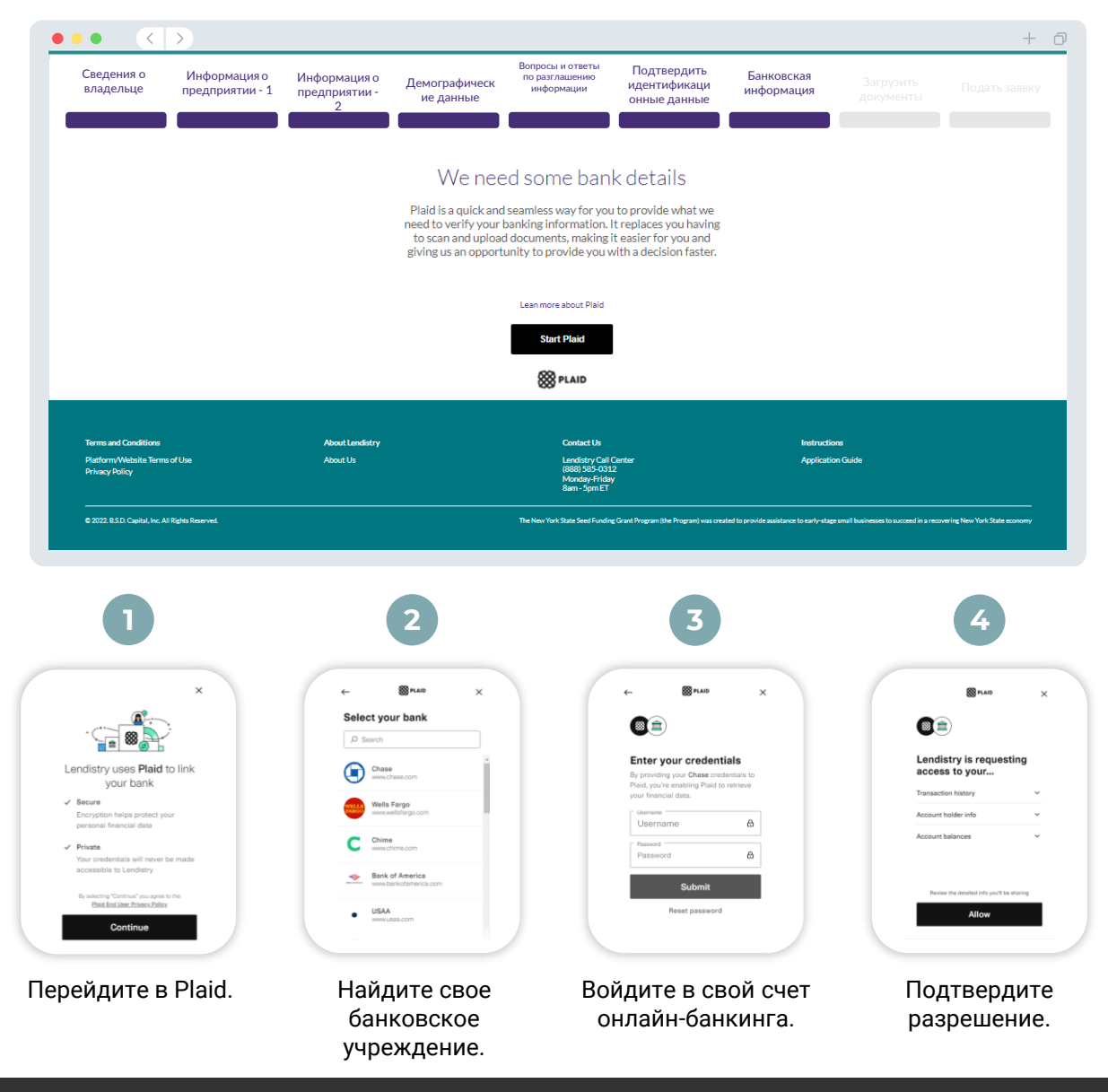

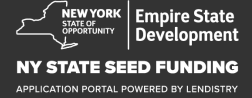

## Раздел 8: загрузить документы

#### Шаг 1

Нажмите на значок загрузки 🗋 чтобы пройти по пути к файлу с документом на вашем устройстве.

#### Шаг 2

Шаг З

Шаг 4

Если файл защищен паролем, выберите YES (ДА) из выпадающего меню с заголовком «Защищено паролем?» и введите пароль для файла. Если файл не защищен паролем, выберите NO (HET).

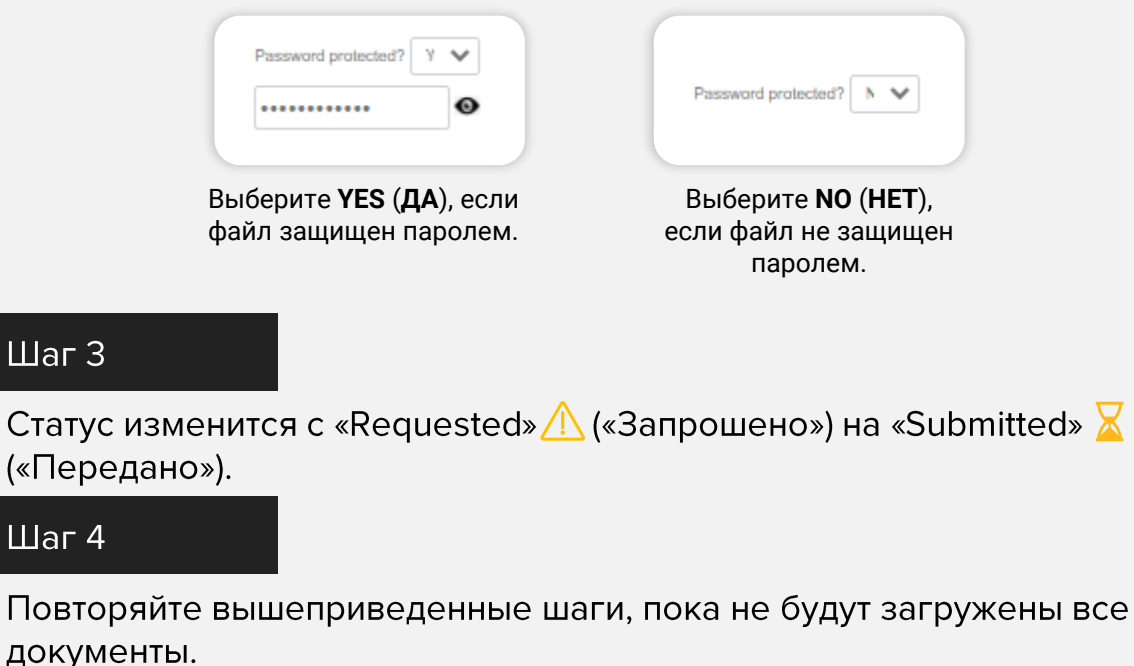

| Сведения о<br>владельце                 | Информация о<br>предприятии - 1 | Информация о<br>предприятии -<br>2 | Демографическ в<br>ие данные г                                                                                                    | опросы и ответы Г<br>о разглашению И,<br>информации О                                                            | юдтвердить Бан<br>центификаци инф<br>нные данные | ковская<br>ормация | Загрузить<br>документы |  |
|-----------------------------------------|---------------------------------|------------------------------------|----------------------------------------------------------------------------------------------------|----------------------------------------------------------------------------------------------------|--------------------------------------------------|--------------------|------------------------|--|
|                                         |                                 |                                    |                                                                                                    |                                                                                                    |                                                  |                    |                        |  |
|                                         |                                 |                                    | Require                                                                                                    | ed Documer                                                                                                    | its                                              |                    |                        |  |
|                                         |                                 |                                    | We need t                                                                                                    | o confirm a few thing                                                                                            | 5                                                |                    |                        |  |
|                                         | 1                               | - Uptawe                           | Application Certification//<br>Download Application Certification                                                                                                    | Attestation *                                                                                                    | R                                                | CQUESTED           |                        |  |
|                                         |                                 | Uplant                             | Schedule of Ownership<br>Download the Schedule of Ownersh<br>Required whenever there are addicti<br>the business and must include a copi<br>government-issued ID                                                                                                    | i <mark>p from here</mark><br>onal 20%+ owners of<br>r of their                                                  | 2                                                |                    | 2                      |  |
|                                         |                                 | - Unit                             | Proof of Business<br>Organization/Professiona<br>Please uplaad one of the following it<br>Incorporation (Corp), Articles of Org<br>Certificate of Assumed Name (DBA)<br>Form (P-373), NYS Certificate of A<br>Incorporation, or NYS municipalit<br>authorizing operation in NYS. | Licensure<br>ems: Articles of<br>anization (LC),<br>EIN Lettar (IRS<br>thority, Certificate<br>y-issued document |                                                  |                    | 3                      |  |
|                                         |                                 | Quint .                            | Proof of Location *<br>Current lease, current utility bill, cur<br>mortgage statement, professional insurance d<br>merchant/ payment processing state<br>or 57-300 state sux collection docum<br>recently filed NYS-45                                                           | rent business<br>ss credit card<br>clarations page,<br>ment, NYS-ST-809<br>entation, or most                     |                                                  | KOLETTED           |                        |  |
|                                         |                                 | Uptax                              | Proof of Revenue and Exp<br>Complete, unaltered, FILED tax retu<br>(whichever is the most recently filed                                                                                                    | enses<br>rn for 2020 or 2021                                                                                     | 2                                                |                    |                        |  |
|                                         |                                 |                                    | Upload Docum                                                                                                    | ents Later Cor                                                                                                   | tinue                                            |                    |                        |  |
| Terms and Conditions                    |                                 | About Lendistry                    |                                                                                                    | Contact Us                                                                                                    |                                                  | Instructio         | ns                     |  |
| Platform/Website Term<br>Privacy Policy | is of Use                       | About Us                           |                                                                                                    | Lendistry Call Center<br>(888) 585-0312<br>Monday-Friday<br>8am - 5pm ET                                         |                                                  | Applicatio         | n Guide                |  |

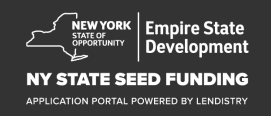

Перед подачей заявки вы можете проверить введенные вами данные. Чтобы заявку можно было подать, в ней должны быть заполнены **все разделы**. Должны быть выполнены все нижеприведенные требования:

- все поля в форме заявки должны быть заполнены;
- все требуемые документы должны быть загружены;
- ваш банковский счет должен быть верифицирован с помощью Plaid;
- ваши идентификационные данные должны быть подтверждены.

#### Проверка заявки

- 1. Если вам нужно отредактировать свою заявку, нажмите на «I have some edits» («Мне нужно отредактировать») и исправляйте любые неточности.
- 2. Прочтите условия и подтвердите свое согласие, установив флажок в соответствующем поле.
- 3. Если вы захотите проверить и подать заявку позднее, нажмите на «Save and Come Back Later» («Сохранить и вернуться позже»). Вы можете в любой момент авторизоваться на портале, чтобы совершать операции со своей заявкой. На портале вы можете завершить оформление своей заявки, загрузить документы, привязать вашу банковскую информацию, а также проверять обновления статуса.
- После того, как вы проверите свою заявку и подтвердите, что вся предоставленная вами информация верна, нажмите «Submit» («Отправить»), чтобы отправить заявку. Вы не сможете редактировать свою заявку после отправки.

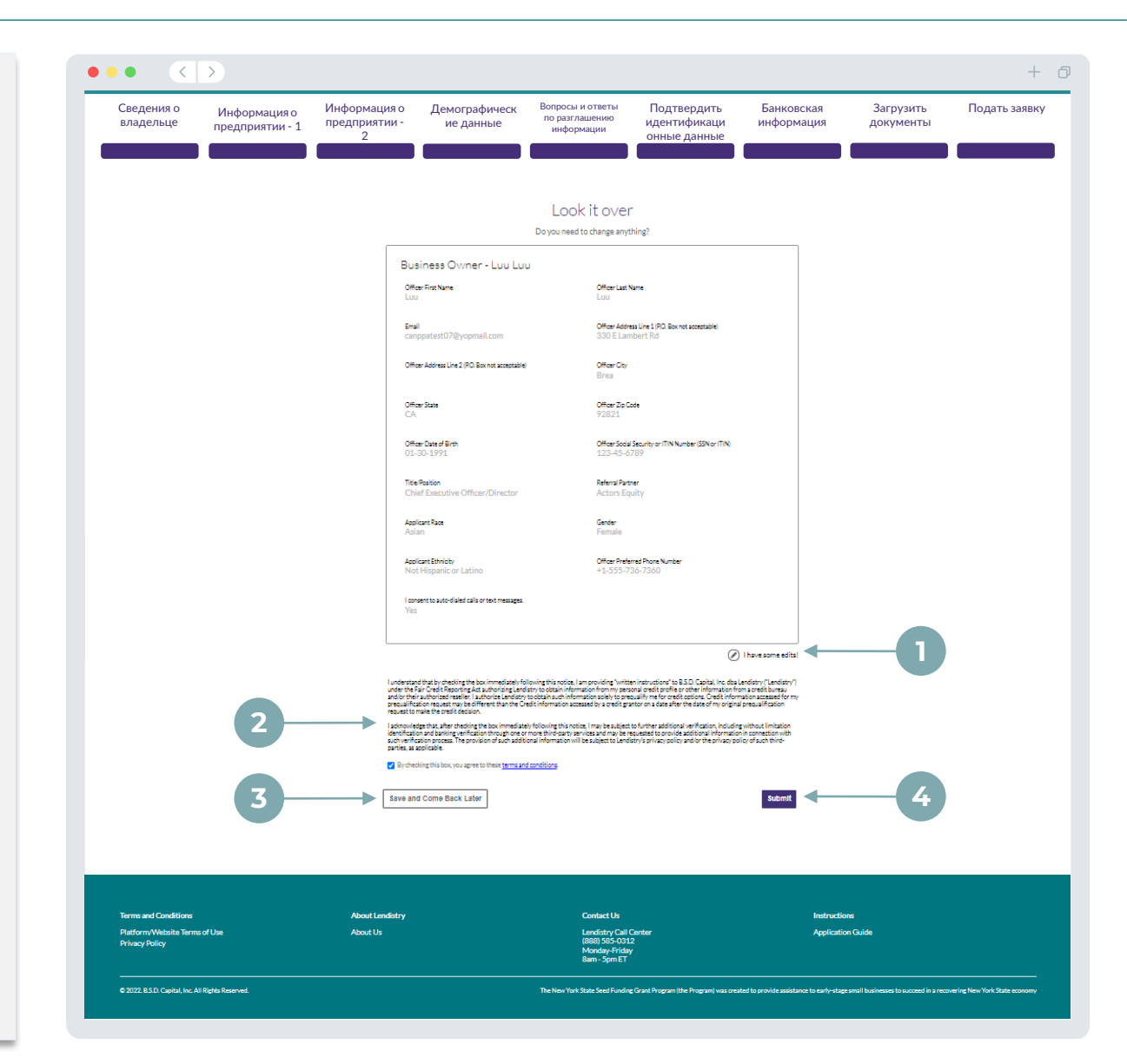

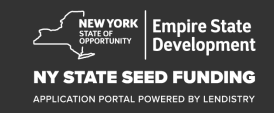

## Подача заявки

С адреса <u>noreply@lendistry.com</u> портала Lendistry вам будет выслано письмо, подтверждающее получение заявки. Если вы не получите это письмо, после ее отправки, проверьте папку со спамом на предмет наличия писем с адреса <u>noreply@lendistry.com</u> и добавьте этот адрес в белый список вашей учетной записи.

Если потребуются дополнительные данные или документы, для проверки предоставленной вами информации Lendistry может связаться с вами по электронной почте, телефону и/или с помощью текстовых сообщений (если это будет разрешено). Чтобы вашу заявку продолжали рассматривать, вы должны отвечать на все запросы.

СОВЕТ: добавьте ссылку на «Lendistry» на вашу панель поиска.

#### ••• • < >

# Thank You For Your application!

A representative will be in touch with you shortly.

| Torms and Conditions                              | Abert Londinia | Contract He                                                              | Indexelfane                                                                                                    |
|---------------------------------------------------|----------------|--------------------------------------------------------------------------|----------------------------------------------------------------------------------------------------|
| Platform/Website Terms of Use<br>Privacy Policy   | About Us       | Landitty Call Center<br>(888) 555-0512<br>Monday, Friday<br>Bam - Spm ET | Application Guide                                                                                              |
| © 2022, B.S.D. Capital, Inc. All Rights Reserved. |                | The New York State Seed Funding Grant Program (the Program) was o        | rested to provide assistance to early-stage small businesses to succeed in a recovering New York State economy |

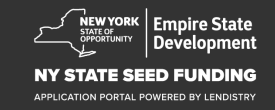

+ 0

# Процедура рассмотрения

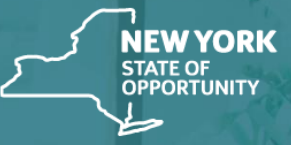

(TRABARRARY)

Empire State Development

NY STATE SEED FUNDING

APPLICATION PORTAL POWERED BY LENDISTRY

## Процедура рассмотрения

#### Что необходимо сделать, чтобы Lendistry рассмотрела мою заявку? Чтобы заявка была рассмотрена Lendistry, нужно выполнить следующее на портале Lendistry:

- 1. Заполнить все поля в форме заявки.
- 2. Загрузить все необходимые документы.
- 3. Верифицировать свой банковский счет с помощью Plaid.
- 4. Подтвердить свои идентификационные данные с помощью Persona.

#### Откуда я узнаю, был ли мне предоставлен грант?

Процедура рассмотрения заявки на участие в этой программе предусматривает многоэтапную проверку. **Чтобы получить грант, вы должны будете выполнять квалификационные требования программы в минимальном объеме.** Важное примечание: соответствие квалификационным требованиям в минимальном объеме не гарантирует получение гранта.

Как только будет установлено выполнение вами квалификационных требований этой программы в минимальном объеме, ваша заявка пройдет процесс окончательной проверки, чтобы можно было определить, предоставлять вам финансирование или нет. В рамках этой проверки от вас потребуется подтвердить определенную информацию в разговоре по телефону. Сотрудник Lendistry свяжется с вами напрямую, чтобы завершить процедуру рассмотрения.

Как только ваша заявка пройдет полную проверку, вы получите письмо от Lendistry, в котором вас уведомят о том, предоставлен вам грант или нет.

#### Как я могу проверить статус своей заявки?

Чтобы получить возможность проверить статус своей заявки, вы можете в любое время авторизоваться на портале Lendistry, введя имя пользователя, пароль и номер мобильного телефона, которые вы использовали при регистрации. Как только вы авторизуетесь, статус появится на информационной панели.

Адрес для авторизации на портале Lendistry: <a href="https://nyseedgrant.mylendistry.com/landing">https://nyseedgrant.mylendistry.com/landing</a>

#### Мои документы и банковские реквизиты были полностью проверены и финансирование было утверждено. Когда я получу средства в рамках финансирования?

Как только ваша заявка будет полностью проверена и финансирование будет утверждено, вам будет предоставлен доступ к вашему договору с предоставителем гранта и к форме W-9 (в виде **документа DocuSign**) на портале Lendistry. Авторизуйтесь и следуйте инструкциям DocuSign, чтобы поставить инициалы, подпись и дату на обоих документах.

#### Адрес для авторизации на портале

Lendistry: https://nyseedgrant.mylendistry.com/landing

Важное примечание: средства в рамках вашего финансирования не будут предоставлены, если условия вашего договора с предоставителем гранта не будут выполняться в полном объеме.

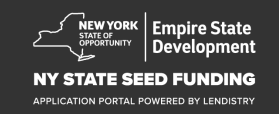

# Контактный центр (888) 585-0312

с понедельника по пятницу с 8:00 по 17:00 по стандартному восточному времени

Быстрые ссылки: <u>Обзор программы</u> <u>Определения</u> <u>Квалификационные требования</u> <u>Предоставление грантов</u> <u>Необходимая документация</u> <u>Советы по подаче заявки</u> <u>Процедура подачи заявки</u> <u>Процедура рассмотрения</u>

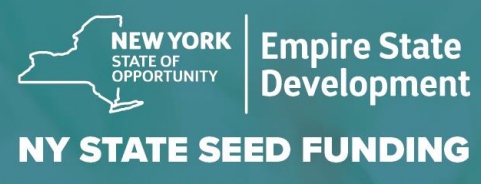

APPLICATION PORTAL POWERED BY LENDISTRY

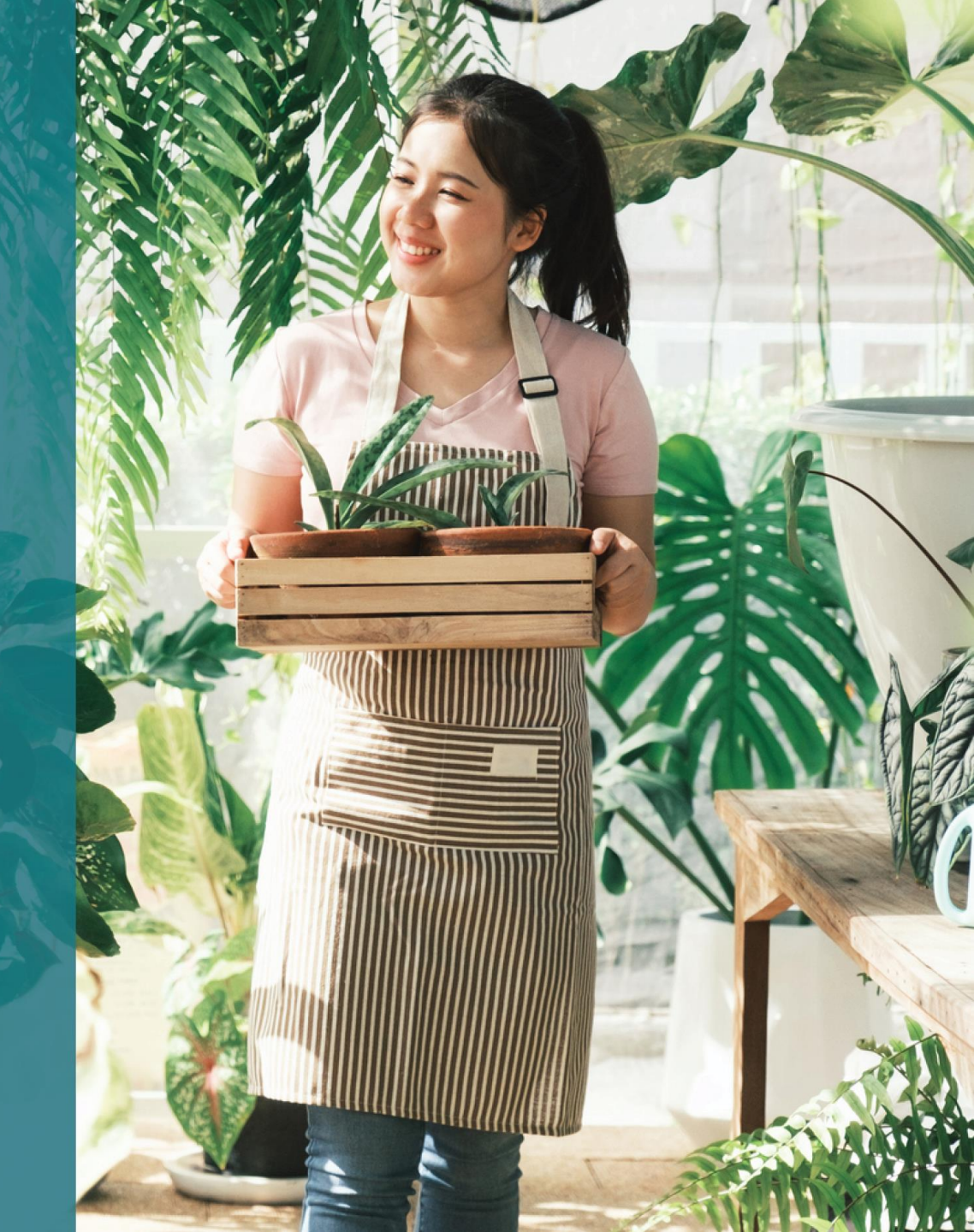